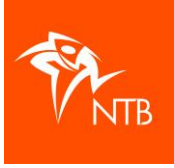

## Beheer e-mailvoorkeuren (notificaties) in mijntriathlonNL

Als je voor jouw vereniging of organisatie een 'rol' in <u>mijntriathlonNL</u> toebedeeld hebt gekregen zodat je toegang hebt tot bepaalde (persoons)gegevens van leden of deelnemers, dan ontvang je automatisch ook allerhande automatische notificaties (e-mailberichten) vanuit het systeem. Je kunt zelf per rol aangeven welke notificaties je wel of niet wilt ontvangen.

Deze notificaties worden gestuurd naar het e-mailadres wat in jouw persoonlijke gebruikersprofiel staat. Wil je voor deze notificaties een ander e-mailadres gebruiken dan kan dat.

## Hoe kan ik aangeven welke notificaties ik wel/niet wil ontvangen?

- 1. Log in op mijntriathlonNL
- 2. Klik op de naam van de vereniging of organisatie waar je een rol hebt en waarvan je jouw emailvoorkeuren wilt aangeven.
- 3. Klik op NOTIFICATIES
- 4. Nu ben je in het scherm waar je je e-mailvoorkeuren kunt aangeven voor de rol die je hebt bij de betreffende vereniging of organisatie.

Alle vinkjes staan standaard aan; dat kun je zien aan de oranje kleur.

- 5. Door op een schuifje te klikken zet je een notificatie uit (het schuifje is grijs) of weer aan (het schuifje is oranje). Je kunt dit zo vaak veranderen als je wilt.
- 6. Heb je meerdere rollen bij deze vereniging/organisatie? Je kunt hier per rol je e-mailvoorkeur aangeven.
- 7. Het beheren van je e-mailvoorkeuren van je rollen gaat per vereniging of organisatie. Heb je rollen bij verschillende verenigingen of organisaties? Klik dan eerst op de naam van een vereniging of organisatie en daarna op NOTIFICATIES om je e-mailvoorkeur voor de betreffende rol in te kunnen stellen.

| 帮                              |                    |                                                                             |
|--------------------------------|--------------------|-----------------------------------------------------------------------------|
| নি DASHBOARD<br>জ্রি KALENDER  | NTB JJC<br>Profiel | ଜ / <u>Verenigingen</u> / <u>NTB.JUC</u> / Notificaties<br>NOTIFICATIES     |
| 🕷 UITSLAGEN                    | LEDEN              | Emailvoorkeuren<br>Secretaris - NTB JJC                                     |
| ALLE VERENIGINGEN     INTB JJC | ROLLEN             | Aanvragen van licenties Wijziging van licentiestatus                        |
| () MIJN ACCOUNT                | LICENTIES          | Aanvraag van licentiewissel (organisatie)                                   |
|                                | FACTUREN           | Aangepast lid                                                               |
|                                | INSTELLINGEN       | Status wijziging van wedstrijd Deelname aan wedstrijd                       |
|                                |                    | Deelname geweigerd                                                          |
|                                |                    | Uttnodiging geweigerd                                                       |
|                                |                    | Deelname aan wedstrijd is aangevraagd Deelname aan wedstrijd is aangevraagd |
|                                |                    | Deelname aan wedstrijd is geannuleerd                                       |

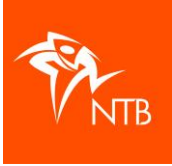

## Ik wil een ander e-mailadres (dus niet mijn persoonlijke e-mailadres) gebruiken voor mijn rol(len).

- 1. Log in op mijntriathlonNL
- 2. Klik op de naam van de vereniging of organisatie waar je een rol hebt en waarvan je het emailadres wilt aanpassen.
- 3. Klik op ROLLEN.

Je ziet nu een overzicht met de rollen en e-mailadressen per rol die worden gebruikt.

| 帮                                                           |                                          |                                                                      |                |         |                              |  |  |
|-------------------------------------------------------------|------------------------------------------|----------------------------------------------------------------------|----------------|---------|------------------------------|--|--|
| DASHBOARD     KALENDER     KUTSLAGEN                        | NTB JJC<br>PROFIEL<br>LEDEN              | (ii) / <u>Verschaltosc</u> / <u>NTBUNG</u> / Rollen<br><b>ROLLEN</b> |                |         |                              |  |  |
| <ul> <li>KLASSEMENTEN</li> <li>ALLE VERENIGINGEN</li> </ul> |                                          |                                                                      | Actief V 2024  |         |                              |  |  |
| NTB JJC     MIJN ACCOUNT                                    | PRODUCTEN                                | Voorzitter                                                           | Pietje Test    | NTB JJC | pietje.test@hotimail.com     |  |  |
|                                                             | CHIPS                                    | Secretaris                                                           | Pietje Test    | NTB JJC | pietje.test@hotimail.com     |  |  |
|                                                             | EVENEMENTEN                              | Penningmeester<br>1/1 – 3                                            | Marietje Check | NTB JUC | marietjepietje@checkpeck.com |  |  |
|                                                             | FACTUREN<br>NOTIFICATIES<br>INSTELLINGEN |                                                                      |                |         |                              |  |  |

Hier kun je per rol een alternatief e-mailadres invullen.

4. Klik op de rol waarvan je het e-mailadres wilt aanpassen.

|                |                | Rol bewerken/toevoegen                   | ×      |
|----------------|----------------|------------------------------------------|--------|
| ACTIES V       | Actief         | Naam<br>Pietje Test<br>Rol<br>Voorzitter | - 1    |
| ROL            | NAAM           | Alternatief e-mailadres                  | - 1    |
| Voorzitter     | Pietje Test    | info@ntbjeugdenjuniorencircuit.nl        |        |
| Secretaris     | Pietje Test    | SLUITEN                                  | PSLAAN |
| Penningmeester | Marietje Check | 4                                        |        |

- 5. Vul hier een alternatief e-mailadres in.
- 6. Klik op de oranje knop OPSLAAN.

Op het overzicht met de rollen kun je zien of er een persoonlijk of alternatief e-mailadres wordt gebruikt:

- **Cursief** > dit is een alternatief e-mailadres
- Recht > dit is het e-mailadres wat in het gebruikersprofiel van deze persoon staat

| ROL            | NAAM           | ORGANISATIE | E-MAILADRES                       |
|----------------|----------------|-------------|-----------------------------------|
| Voorzitter     | Pietje Test    |             | info@ntbjeugdenjuniorencircuit.nl |
| Secretaris     | Pietje Test    | NTB JUC     | pietje.test@hotimail.com          |
| Penningmeester | Marietje Check | NTB JUC     | marietjepietje@checkpeck.com      |